# Deals on the website

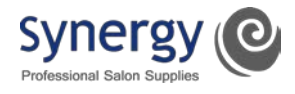

Deals can either be viewed via our Deals page or by visiting the individual Brand pages.

1. Deals page – click on the Deals link in the black bar to view all current deals:

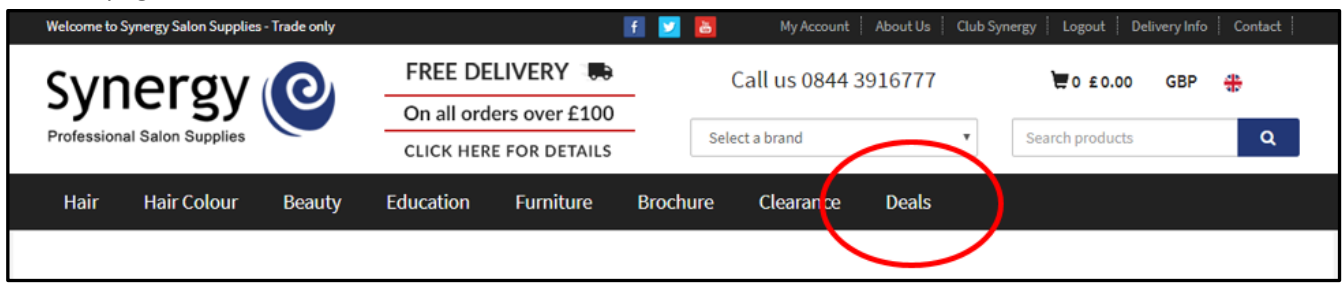

#### 2a. Brand pages – select a brand from the dropdown menu at the top of the page, ie Matrix:

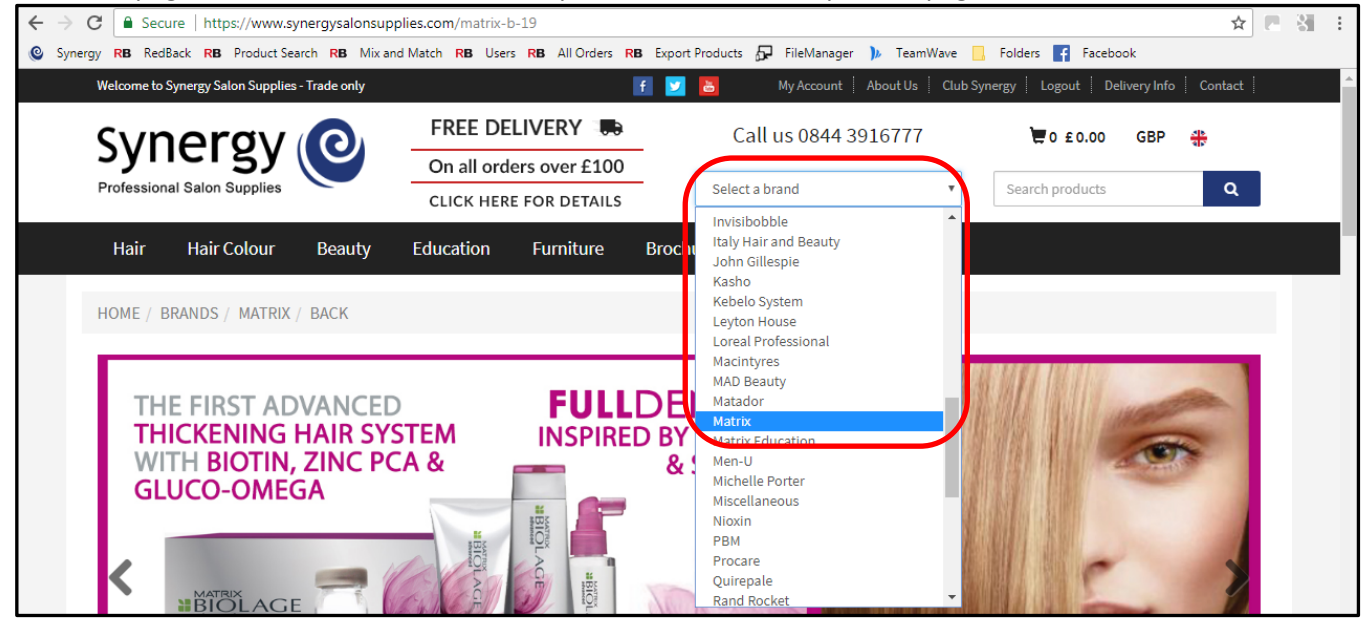

2b. You'll see a deals link at the top of the Brand page:

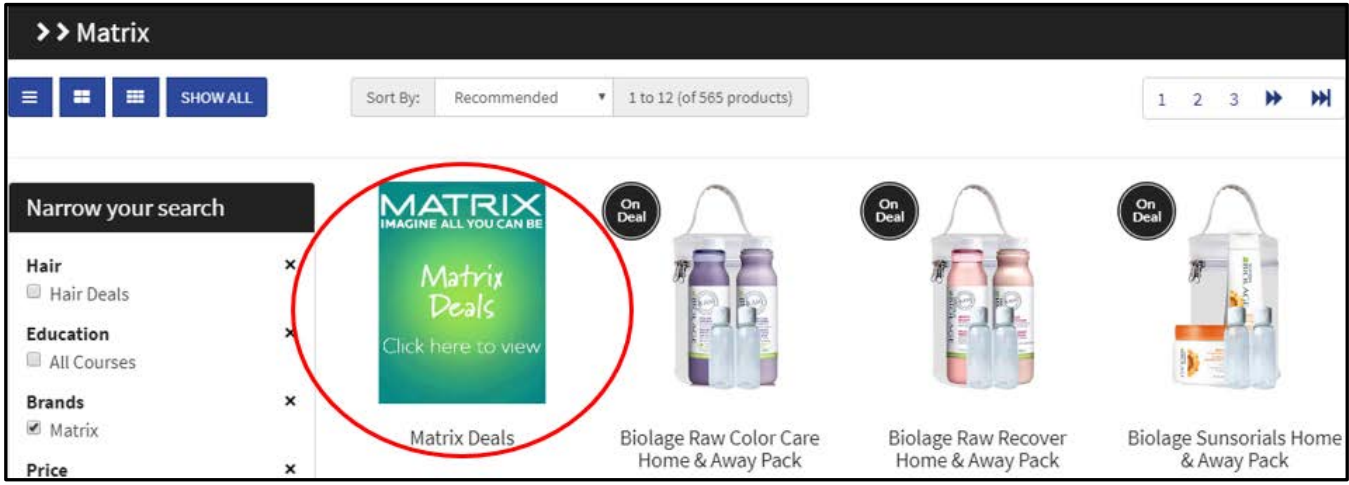

## Deals on the website

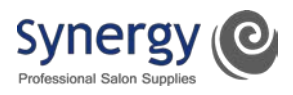

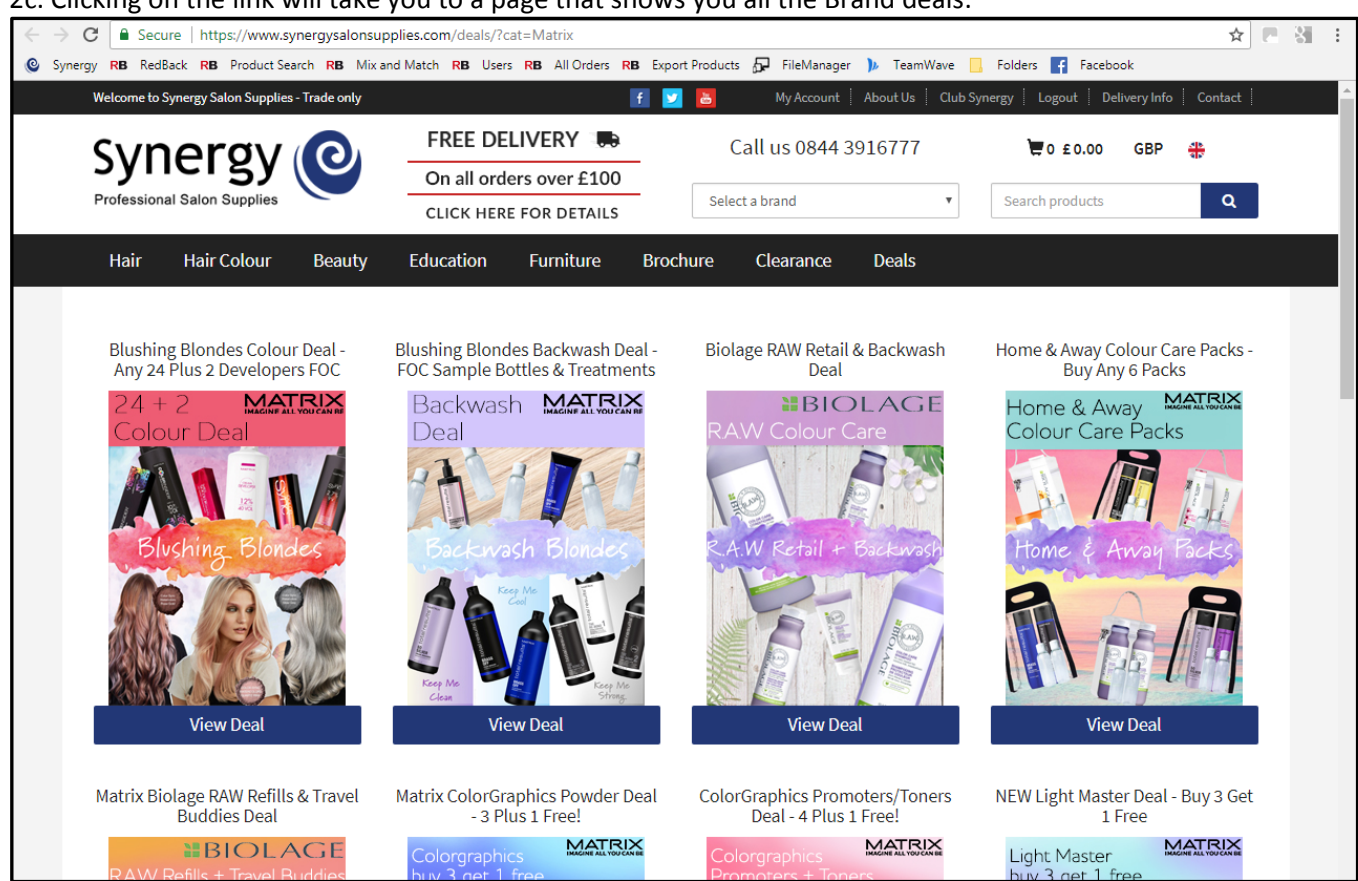

3. Once you're in the deal, for example one of the colour deals, all the products are shown on the page. The box at the top of each section lets you know how many to pick, how many you've already added and how many deals you've qualified for so far:

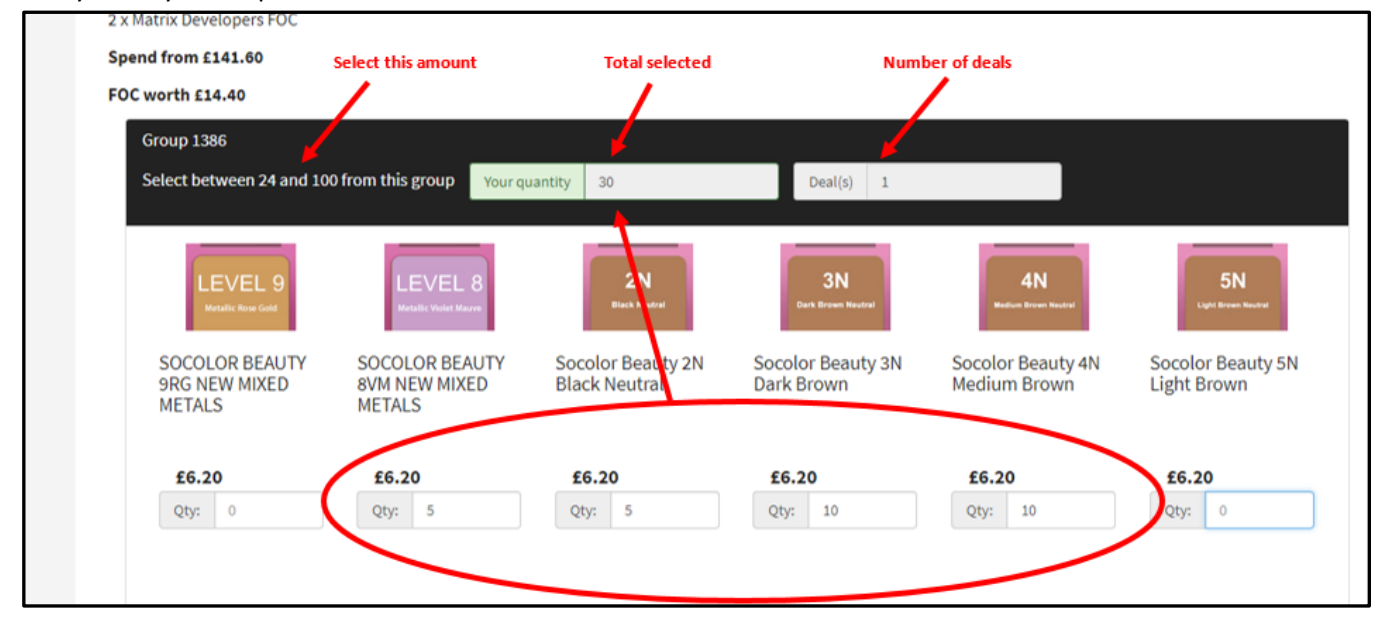

#### 2c. Clicking on the link will take you to a page that shows you all the Brand deals:

### Deals on the website

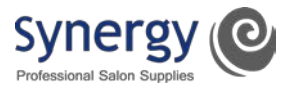

3. To pick all additional, discounted or FOC items, scroll down the page and make selections from each group until you reach the end of the page.

If the 'Your quantity' box is green and you're happy with your choices, click 'Add Deal to Basket':

| Select Discount                                         | ed Products                                             |                                                         |                                                                                                    |                                               |                                                 |
|---------------------------------------------------------|---------------------------------------------------------|---------------------------------------------------------|----------------------------------------------------------------------------------------------------|-----------------------------------------------|-------------------------------------------------|
| Group 1387<br>Select 2 free products from               | this group Your quantity                                | 2                                                       | Deal(s) 1                                                                                                    |                                               |                                                 |
|                                                         |                                                         |                                                         | Lot all a lot and a lot all a lot all all all a lot all all all all all all all all all al |                                               |                                                 |
| Socolor Beauty 10<br>Vol<br>Developer/Oxydant<br>1000ml | Socolor Beauty 20<br>Vol<br>Developer/Oxydant<br>1000ml | Socolor Beauty 30<br>Vol<br>Developer/Oxydant<br>1000ml | Socolor Beauty 40<br>Vol<br>Developer/Oxydant<br>1000ml                                                                                                    | Color Sync<br>Developer/Oxydant<br>9Vol Litre | Colorinsider<br>Developer/ Oxydant<br>10Vol Ltr |
| <b>£7.20</b><br>Qty: 1                                  | <b>£7.20</b><br>Qty: 1                                  | <b>£7.20</b><br>Qty: þ                                  | <b>£7.20</b><br>Qty: 0                                                                                                    | <b>£7.20</b><br>Qty: 0                        | <b>£6.00</b><br>Qty: 0                          |
|                                                         |                                                         |                                                         |                                                                                                    |                                               |                                                 |
| Colorinsider<br>Developer/Oxydant<br>20Vol Ltr          | Colorinsider<br>Developer/Oxydant<br>30Vol Ltr          |                                                         |                                                                                                    |                                               |                                                 |
| <b>£6.00</b><br>Qty: 0                                  | <b>£6.00</b><br>Qty: 0                                  |                                                         |                                                                                                    |                                               |                                                 |
|                                                         |                                                         | ADD DEAL                                                | TO BASKET                                                                                                    |                                               |                                                 |

Website: www.synergysalonsupplies.com

Deals page: <a href="https://www.synergysalonsupplies.com/deals/">https://www.synergysalonsupplies.com/deals/</a>

Main Telephone Number: 0844 391 6777

Email: info@synergysalonsupplies.com